## To reset password in ubuntu Just follow the steps

System username കണ്ടപിടിക്കണം

system login ചെയ്യന്ന വിൻഡോയിൽ **username** കാണിക്കും note ചെയ്യക

Please follow the steps to **reset password in ubuntu** Boot ചെയ്ത് വരുമ്പോളുള്ള **grub menu-വിലെ advanced options** -ൽ

പ്രവേശിപ്പിക്കുക

| GNU GRUB version 2.02~beta2-9ubuntu1                                        |  |  |  |
|-----------------------------------------------------------------------------|--|--|--|
| Ubuntu<br>*Advanced options for Ubuntu                                      |  |  |  |
| Memory test (memtest86+)<br>Memory test (memtest86+, serial console 115200) |  |  |  |
|                                                                             |  |  |  |

അപ്പോൾ കാണുന്ന വിൻഡോയിൽനിന്ന് Recovery mode തെരെഞ്ഞെടുക്കുക

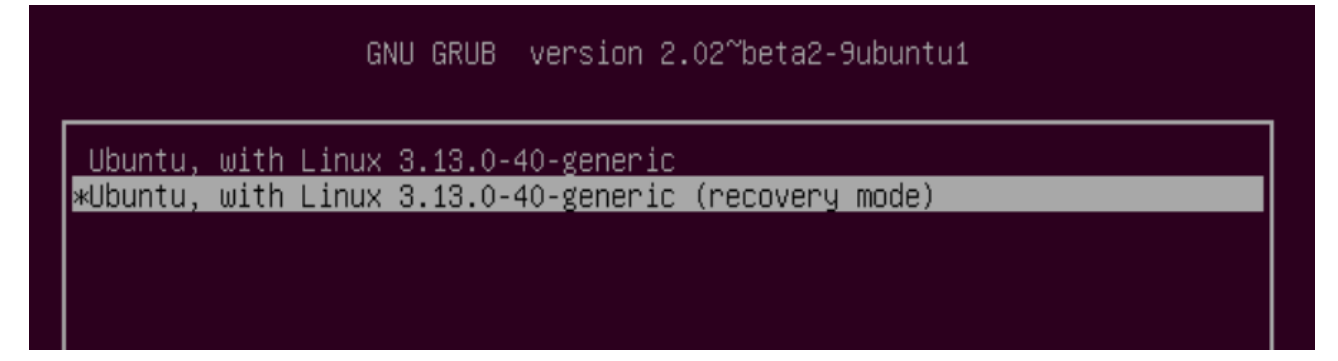

തുടർന്ന് ദൃശ്യമാകുന്ന വിൻഡോയിൽനിന്നും Drop to root shell prompt തെരെഞ്ഞെടുക്കുക

| Recovery | Menu (filesystem                                                                     | state: read-only)                                                                                                    |
|----------|--------------------------------------------------------------------------------------|----------------------------------------------------------------------------------------------------|
|          | resume<br>clean<br>dpkg<br>failsafeX<br>fsck<br>grub<br>network<br><mark>root</mark> | Resume normal boot<br>Try to make free space<br>Repair broken packages<br>Run in failsafe graphic mode<br>Check all file systems<br>Update grub bootloader<br>Enable networking<br>Drop to root shell prompt |
|          | system-summary                                                                       | System summary                                                                                                    |

അപ്പോൾ ഒരു ഷെൽ തുറന്നുവരും.അവിടെ താഴെ പറയുന്ന കമാന്റുകൾ ഓരോന്നായി ടൈപ്പ് ചെയ്ത് എൻറർ അമർത്തുക. mount -rw -o remount / passwd username

```
username-ന്റെ സ്ഥാനത്ത് സിസ്റ്റം username-ആണ് കൊടുക്കേണ്ടത്
(ആദ്യം സൂചിപ്പിച്ചത്)
eg: passwd drcksd
```

username മറന്നപോയാൽ

l**s /home** എന്ന കമാൻറ് ഉപയോഗിച്ച് username കണ്ടുപിടിക്കാം അപ്പോൾ Enter unix password എന്ന് രണ്ടു പ്രാവശ്യം ചോദിക്കം പുതിയ password രണ്ടു പ്രാവശ്യവും enter ചെയ്യുക . പിന്നീട് reboot എന്ന് ടൈപ്പ് ചെയ്യുക. സിസ്റ്റം restart ചെയ്ത് വര്മം

You are done! Now you can login with the new Password

Good luck!

P.Rajan MTC Kasaragod